## JE ME CONNECTE A PRONOTE / EDUCONNECT **PREMIERE CONNEXION**

## 1. JE VAIS SUR : http://netocentre.fr/

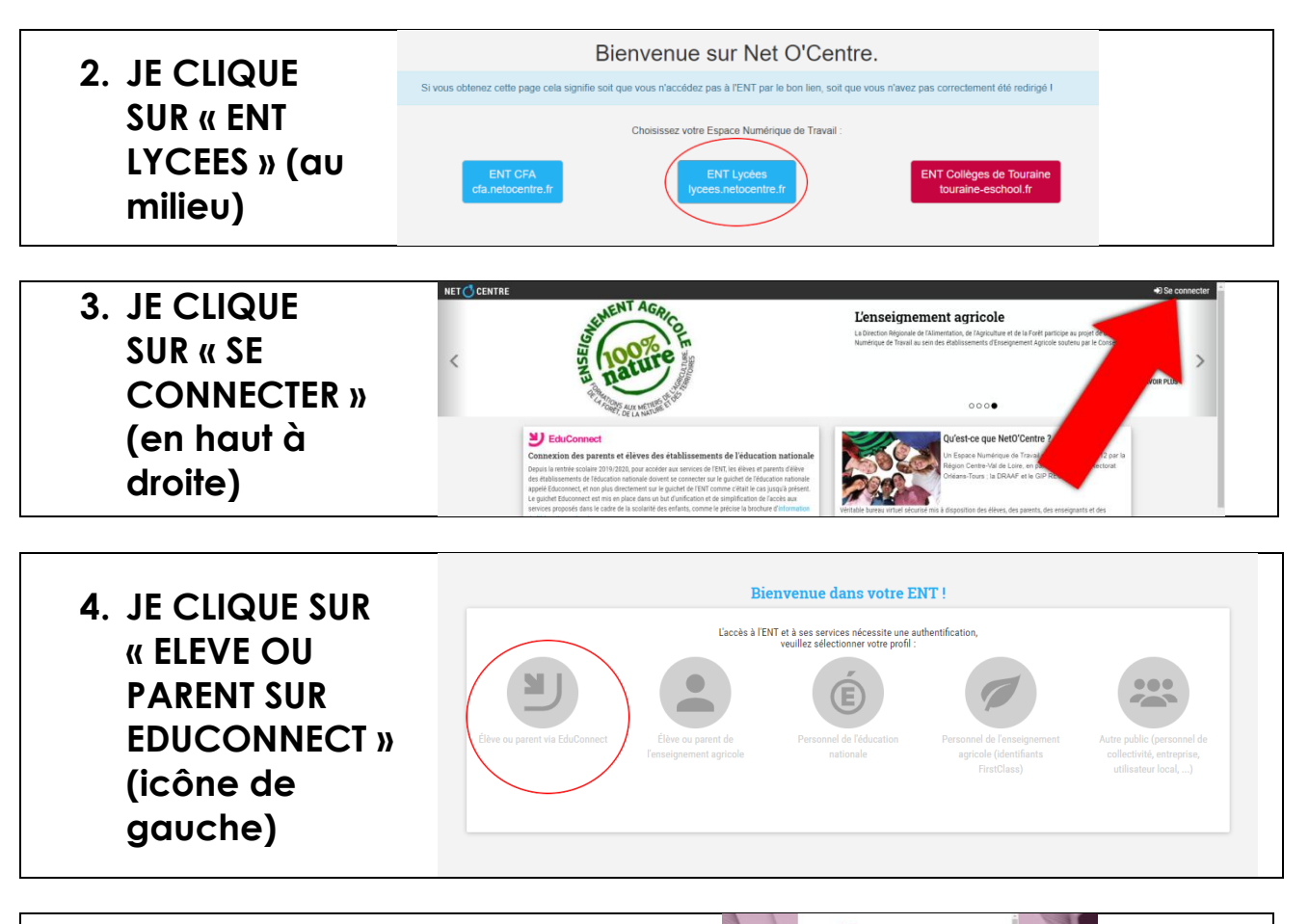

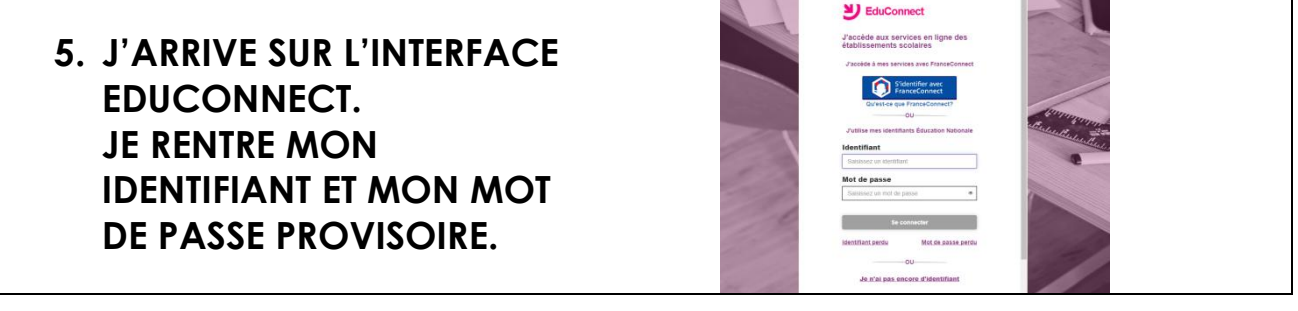

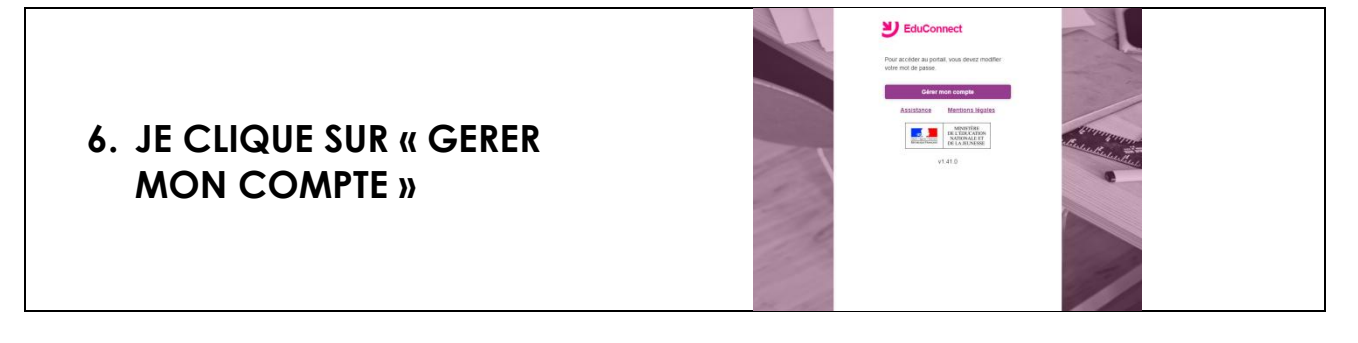

7. JE RENTRE UN NOUVEAU MOT DE PASSE (DEUX FOIS) ET MA DATE DE NAISSANCE.

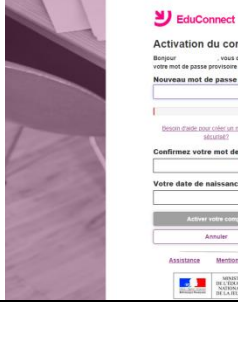

Verdets de aalvaace Verdets de aalvaace Verdets d

8. JE CLIQUE SUR « ACCEDER A MES SERVICES EN LIGNE.

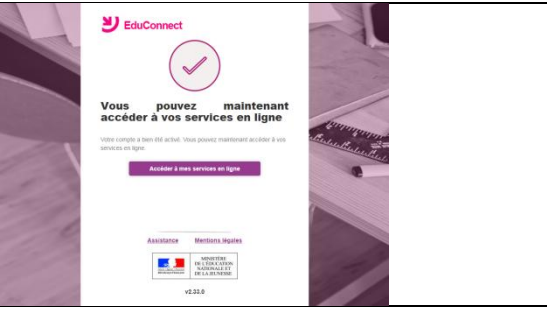

9. INTERFACE D'ACCUEIL NETOCENTRE : JE CLIQUE SUR « CONTINUER »

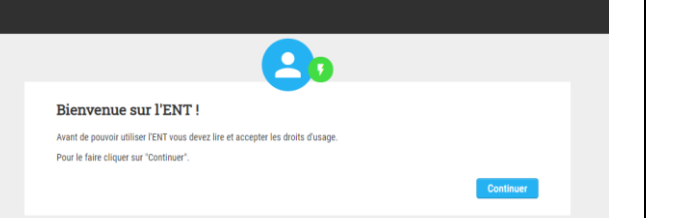

## 10. AFFICHAGE DES CGU – COCHER LA CASE « J'ai lu et j'accepte... » & CLIQUER SUR « CONTINUER »

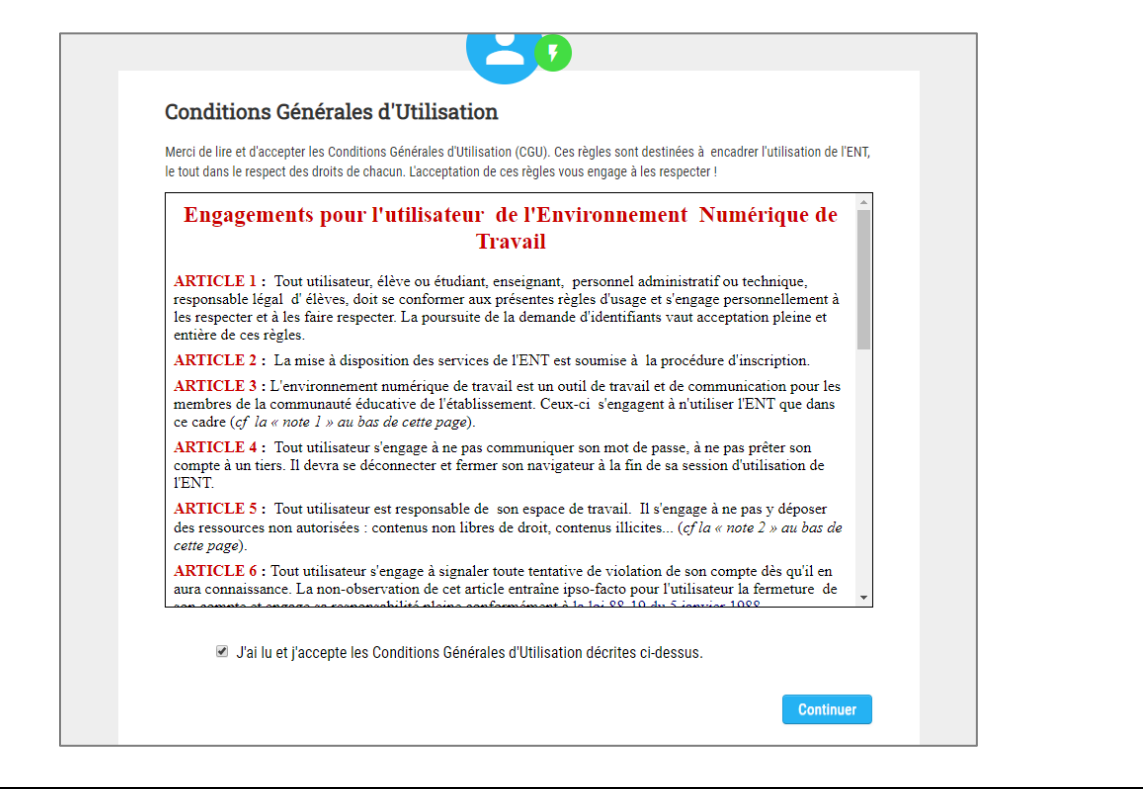

| 20                                                                                                    |
|----------------------------------------------------------------------------------------------------|
| Adresses de messagerie                                                                                                    |
| L'ENT vous a attribué automatiquement une adresse électronique correspondant à votre nom.prénom (suivi d'un numéro lorsqu'il y<br>a des homonymes). Elle est uniquement utilisée dans la cadre de l'ENT et ne peut pas être utilisée pour des cummunications<br>externes. |
| Votre adresse ENT est la suivante :                                                                                                    |
| @netocentre.tr<br>Vous avez la possibilité de définir une adresse que vous utilisez tous les jours à l'extérieur de l'ENT. Si vous le souhaitez, Les<br>messages internes ENT peuvent aussi être redirigés sur cette adresse .                                            |
| Adresse électronique externe                                                                                                    |
| Confirmation de l'adresse électronique externe                                                                                                    |
| Rediriger mes messages internes ENT vers cette adresse de méssagerie.                                                                                                    |

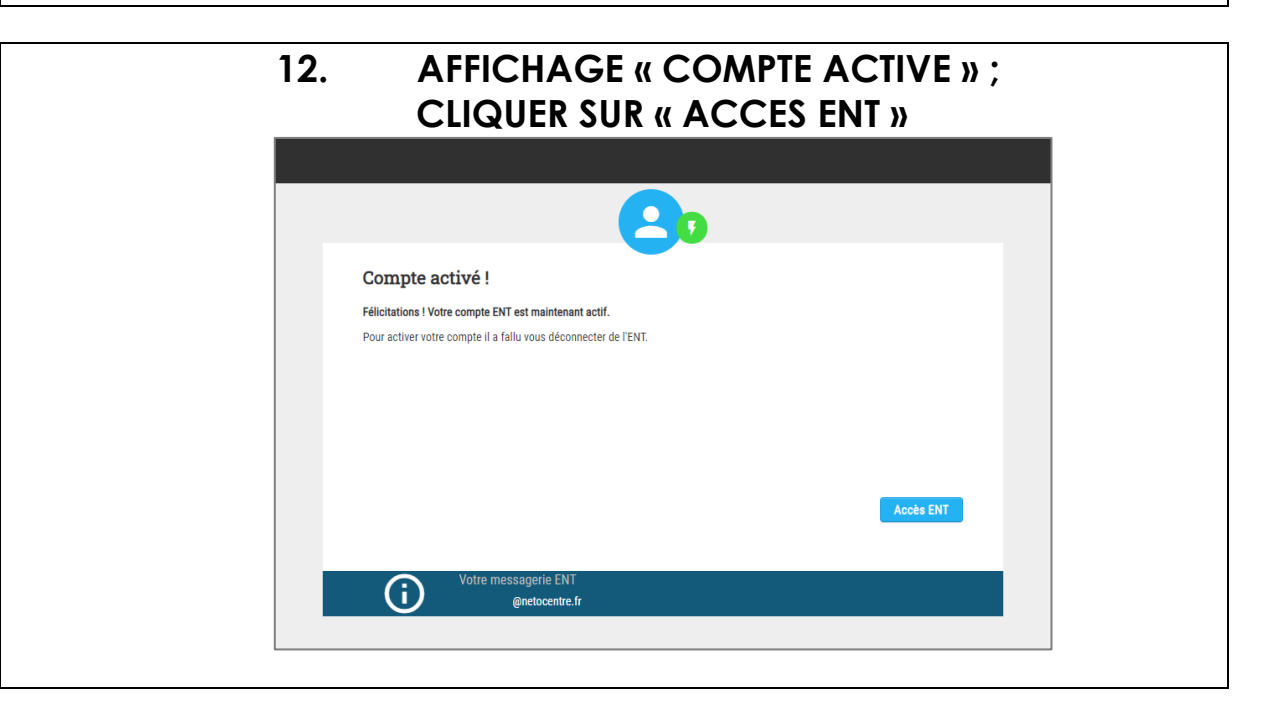

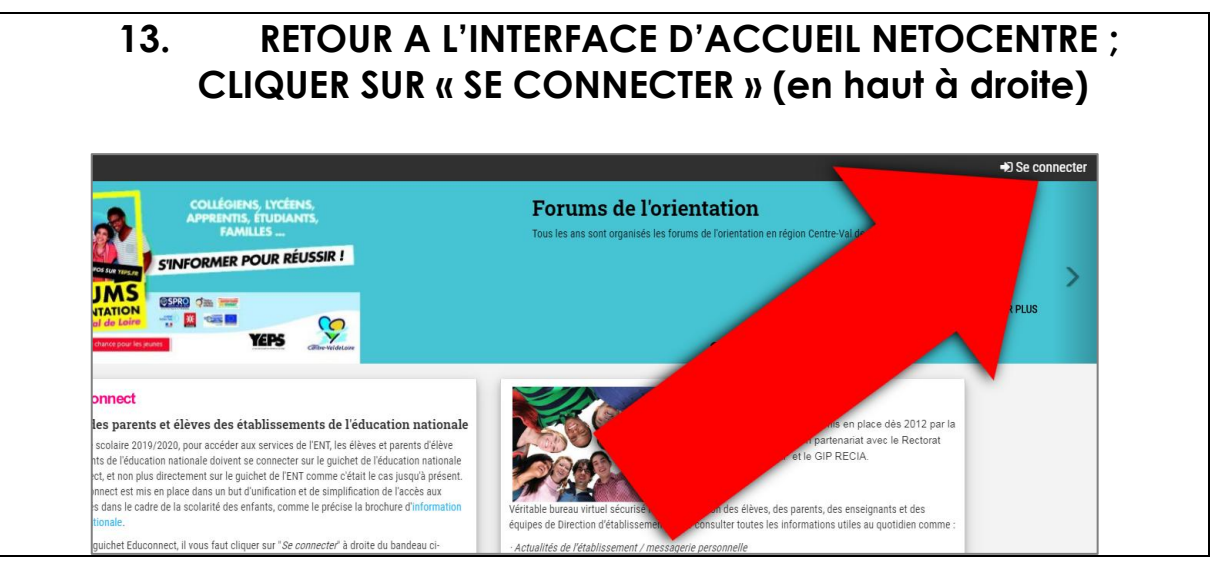

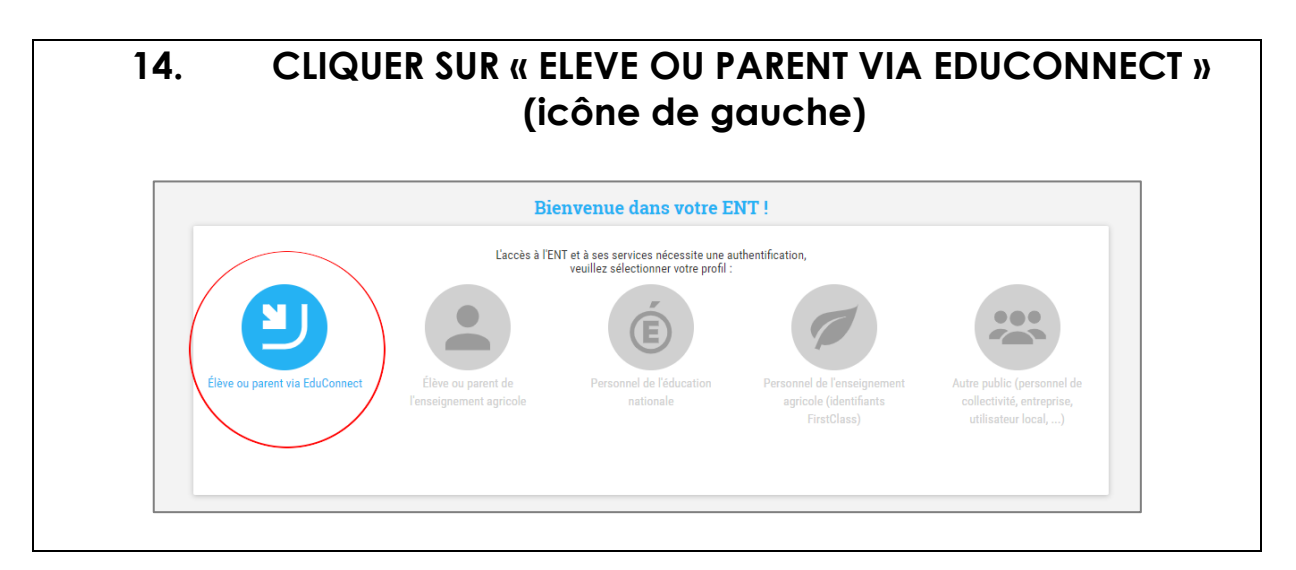

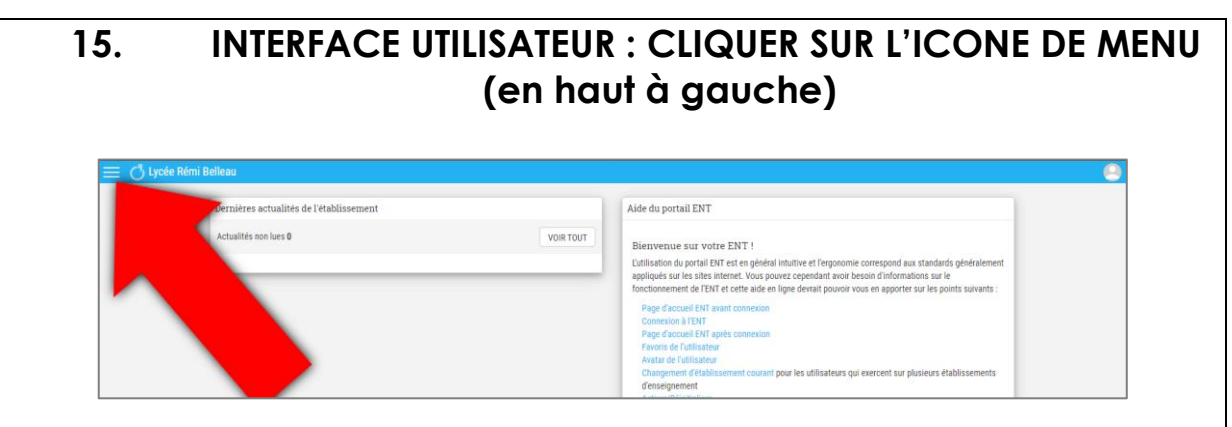

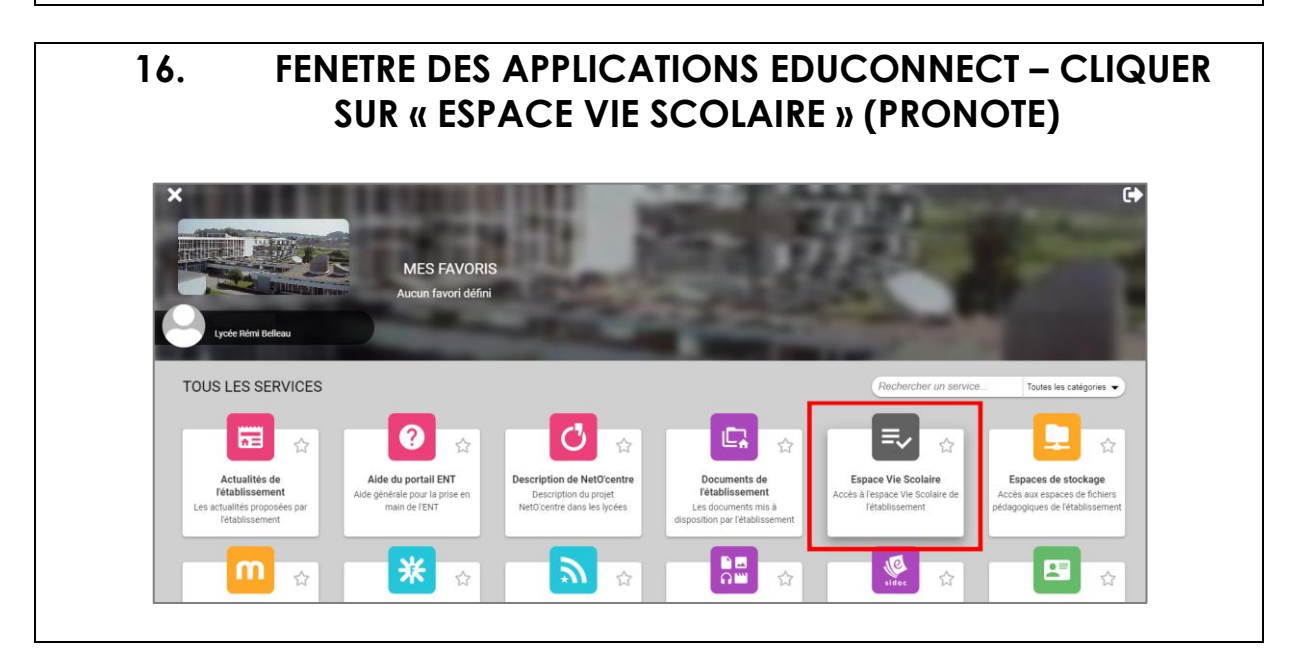